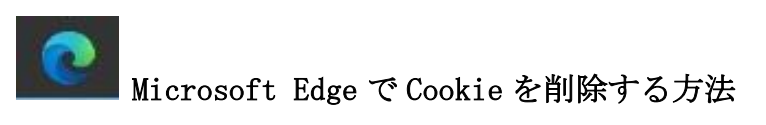

- ① Microsoft Edgeを起動し、画面右上部の[・・・](詳細)をクリックします。
- 古 注 电 🛢 ② プルダウンメニューから[設定]をクリックします。 – Ø × ☆ 佐 値 😩 … 回 新しいタブ(T) Ctri+T 新しいウインドウ(N) Ctrl+N 反 新しい InPrivate ウインドウ(I) Ctrl+Shift+N 7-4 - 105% + 🖍 ☆ お気に入り(0) ① 履置(H) Ctrl+J アプリ(A) ③ 拡張機能(X) 団 コレクション(E) 品 ER(P) Ctrlap [合 共有(R) □ ページ内の検索(F) Ctrl+F A<sup>1)</sup> 音声で読み上げる(J) Ctrl+Shift+U その他のツール(L) @ 1926 Microsoft Edge を閉じる(M) ③ [設定]メニューの「プライバシーとサービス」より[クリアするデータの選択]を クリックします。 閲覧データをクリア 設定 これには、履歴、パスワード、Cookie などが含まれます。このプロファイルのデータのみが削除されます。<u>データの管理</u> ● 設定の検索 今すぐ閲覧データをクリア 同 プロファイル ブラウザーを閉じるたびにクリアするデータを選択する 合 プライバシーとサービス ④ 外担 プライバシー ○ 起動時 Microsoft Edge のプライパシー設定を選択してください。これらの設定の詳細 画 新しいタブ ページ 100 サイトのアクセス許可 トラッキング拒否要求を送信する □ 既定のブラウザー 支払い方法が保存されているかどうかをサイトで確認できるようにする 0 ↓ ダウンロード 証明書の管理 Ľ ch ファミリー セーフティ iTTPS/SSL の証明書と設定を管理します 邻 言語 品 ブリンター Microsoft Edge の改善にご協力ください 旦 システム プライバシーおよび Microsoft と共有することを選択したデータを管理できます。こうしたデータは、Microsoft の製品とサービスを改善するために使用され () 設定のリセット ます。これらの設定の詳細 □ スマートフォンとその他のデバイス プラウザーの使用状況に関するデータを送信して、Microsoft 製品の改善に協力する Microsoft Edge について この設定は、Windows 診断データの設定 によって決定されます
- ④ [Cookie およびその他のサイトデータ]および[キャッシュされた画像とファイル]に チェックを入れて、[今すぐクリア]をクリックします。

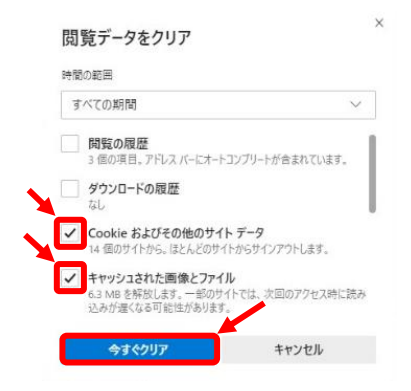

⑤ Microsoft Edge を再起動します。